## **DuitNow ID Registration & Maintenance**

# CIMB BANK CIMB ISLAMIC

#### **Getting Started:**

- System Administrator(s) to login to BizChannel@CIMB (only applicable to BizChannel@CIMB Customised Package customers).
- Note: Fields marked with asterisk (\*) in the sections below are mandatory fields.

#### Section 1: New DuitNow ID Registration

For first time user, register your Business Registration Number (BRN) as DuitNow ID and select your company's CIMB account to be linked to your DuitNow ID.

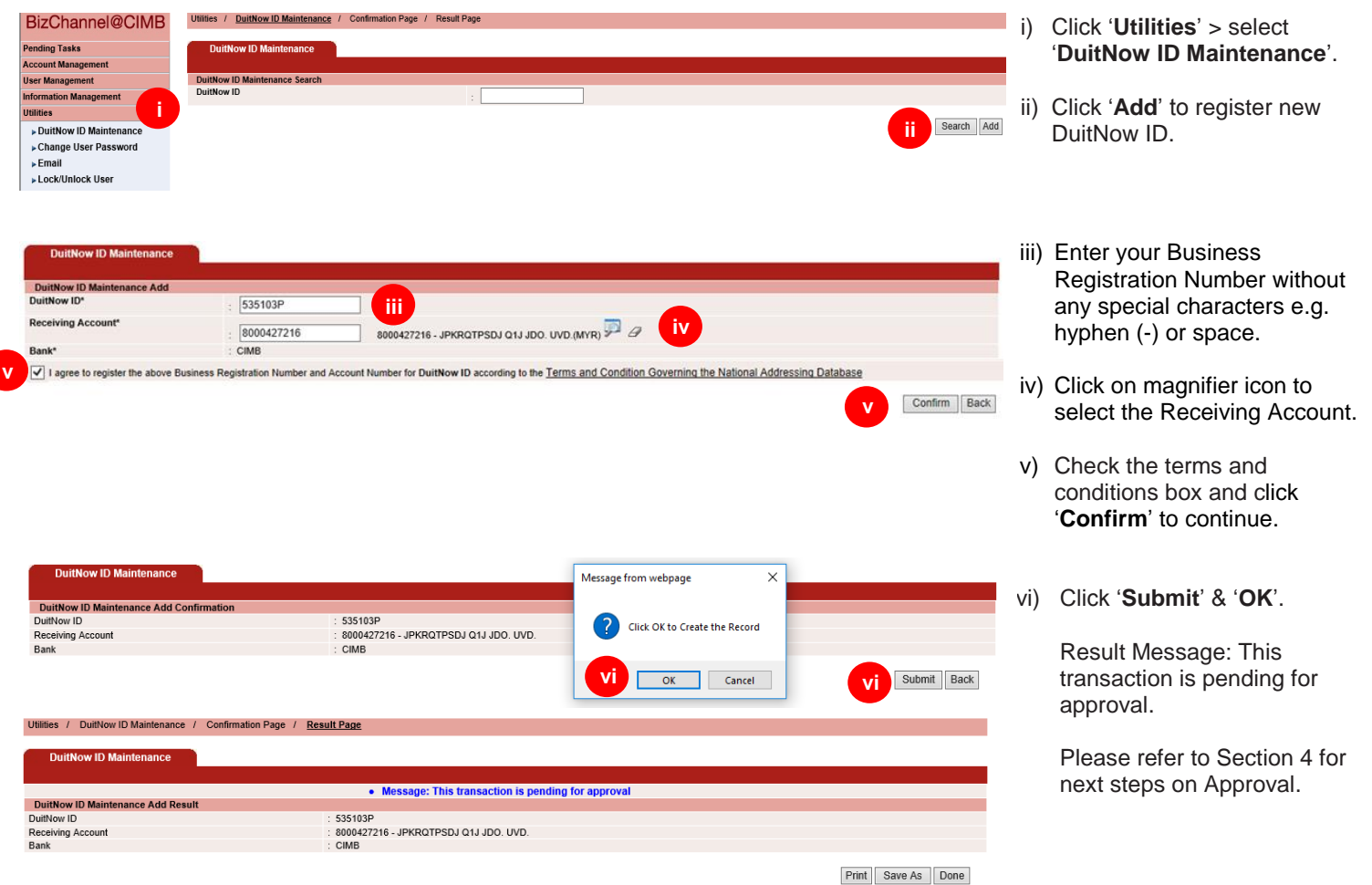

### Section 2: DuitNow ID Maintenance - Switch Bank to CIMB

You have an existing DuitNow ID with other bank and would like to link your CIMB account to the DuitNow ID.

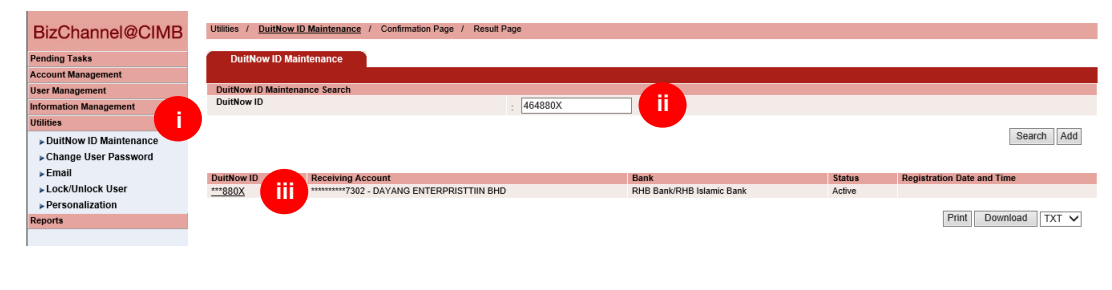

- i) Click 'Utilities' >select
   'DuitNow ID Maintenance'.
- Enter your registered DuitNow ID (Business Registration Number) without any special characters e.g. hyphen (-) or space and click 'Search'.
- iii) Click on the record displayed.
- iv) Click 'Switch Bank' to proceed.

|                                      |                              | -    |                    |                         |    |                  |
|--------------------------------------|------------------------------|------|--------------------|-------------------------|----|------------------|
| Utilities / DuitNow ID Maintenance / | Confirmation Page / Result F | age  |                    |                         |    |                  |
|                                      |                              |      |                    |                         |    |                  |
| DuitNow ID Maintenance               |                              |      |                    |                         |    |                  |
|                                      |                              |      |                    |                         |    |                  |
| DuitNow ID Maintenance Details       |                              |      |                    |                         |    |                  |
| DuitNow ID                           |                              | : ** | **880X             |                         |    |                  |
| Receiving Account                    |                              | : ** | *********7302 - DA | YANG ENTERPRISTTIIN BHD |    |                  |
| Bank                                 |                              | : R  | HB Bank/RHB Is     | lamic Bank              |    |                  |
| Status                               |                              | : A  | ctive              |                         |    |                  |
| Registration Date and Time           |                              |      |                    |                         |    |                  |
|                                      |                              |      |                    |                         |    |                  |
| Created By (Maker)                   |                              |      |                    | Updated By (Maker)      |    | :                |
| Created Date                         |                              |      | :                  | Updated Date            |    |                  |
| Created By (Approver)                |                              |      | :                  | Updated By (Approver)   |    | :                |
| Created Date                         |                              |      | :                  | Updated Date            |    | 1                |
|                                      |                              |      |                    |                         |    |                  |
|                                      |                              |      |                    |                         | iv | Switch Bank Back |
|                                      |                              |      |                    |                         |    |                  |

| Utilities / DuitNow ID Maintenance / Confirmation Page / Result Page DuitNow ID Maintenance DuitNow ID Maintenance Switch Bank DuitNow ID Receiving Account Bank Status Registration Date and Time Search Account Search Account Search By Account No Account No Account Issing |                                                                                                    | <ul> <li>v) Click on magnifier icon to select the Receiving Account.</li> <li>vi) Select the 'Account No' displayed</li> <li>vii) Click 'Confirm' to proceed.</li> </ul> |
|----------------------------------------------------------------------------------------------------|----------------------------------------------------------------------------------------------------|----------------------------------------------------------------------------------------------------|
| No. Account No.     1. 8006889428     Vi                                                                                                    | Account Name.<br>KLEENEX 011<br>Page 1 Of 1 G0   First   Prev   Next   Last<br>Close               | viii) Click ' <b>Submit'.</b><br>Result Message: This                                                                                                    |
| Duttion ID Maintenance switch bank Continuation Duttion ID Receiving Account Bank Status Registration Date and Time                                                                                                    | : ***80X<br>: 8006889428 - QLPPQPX 011<br>: CIME<br>: Active<br>:                                  | transaction is pending for<br>approval.                                                                                                    |
| Utilities / DuitNow ID Maintenance / Confirmation Page / <u>Result Page</u>                                                                                                    |                                                                                                    | Submit Back next steps on Approval.                                                                                                    |
| DuitNow ID Maintenance                                                                                                    |                                                                                                    |                                                                                                    |
| Mess DuitNow ID Maintenance Switch Bank Result DuitNow ID Receiving Account Bank Status Registration Date and Time                                                                                                    | age: This fransaction is pending for approval<br>***380X Solo8889428 - GLPPGPX 011 CMB Adve Salore | we As Done                                                                                                    |

#### Section 3: DuitNow ID Maintenance - Others

You have an existing registered DuitNow ID with CIMB and would like to perform DuitNow ID maintenance such as edit (change to other CIMB account), suspend, delete or re-activate your existing DuitNow ID.

| BizChannel@CIMB                                                        | Utilities / DuitNow ID Maintenar | ce / Confirmation Page / Re | sult Page |      |        |                            |                      |
|------------------------------------------------------------------------|----------------------------------|-----------------------------|-----------|------|--------|----------------------------|----------------------|
| Pending Tasks                                                          | DuitNow ID Maintenance           |                             |           |      |        |                            |                      |
| Account Management                                                     |                                  |                             |           |      |        |                            |                      |
| User Management                                                        | DuitNow ID Maintenance Search    |                             |           |      |        |                            |                      |
| Information Management                                                 | DuitNow ID                       |                             | : 500404Z |      |        |                            |                      |
| Utilities                                                              |                                  |                             |           |      |        |                            |                      |
| DuitNow ID Maintenance                                                 |                                  |                             |           |      |        |                            | Search Add           |
| Change User Password                                                   |                                  |                             |           |      |        |                            |                      |
| ► Email                                                                | DuitNow ID                       | Receiving Account           |           | Bank | Status | Registration Date and Time |                      |
| Lock/Unlock User                                                       | ****404Z                         | ******4668 - TESTING A      |           | CIMB | Active | 2018-08-01 12:23:52        |                      |
| Personalization                                                        |                                  |                             |           |      |        |                            |                      |
| Reports                                                                |                                  |                             |           |      |        |                            | Print Download TXT V |
| Hibitas / DuitMovill Multisenses                                       | se / Confirmation Days /         | 2aeuil Dane                 |           |      |        |                            |                      |
| Unines / <u>Duritwow to Maintenance</u> / Commission Page / Kesun Page |                                  |                             |           |      |        |                            |                      |
| DuitNow ID Maintenance                                                 |                                  |                             |           |      |        |                            |                      |
| DuitNow ID Maintenance Details                                         |                                  |                             |           |      |        |                            |                      |

- i) Click 'Utilities' >select 'DuitNow ID Maintenance'.
  - Enter your registered DuitNow ID (Business Registration Number) without any special characters e.g. hyphen (-) or space and click 'Search'.
  - iii) Click on the record displayed.
- iv) Click on the respective button to proceed.

Follow onscreen instructions. Upon submission of request, refer to Section 4 on the next steps for Approval.

| DuitNow ID Maintenance         |                       |                     |                       |          |                   |
|--------------------------------|-----------------------|---------------------|-----------------------|----------|-------------------|
|                                |                       |                     |                       |          |                   |
| DuitNow ID Maintenance Details |                       |                     |                       |          |                   |
| DuitNow ID                     |                       | : ***404Z           |                       |          |                   |
| Receiving Account              |                       | : ******4668 - TEST | ING A                 |          |                   |
| Bank                           |                       | : CIMB              |                       |          |                   |
| Status                         |                       | : Active            |                       |          |                   |
| Registration Date and Time     |                       | : 2018-08-01 12:23  | :52                   |          |                   |
|                                |                       |                     |                       |          |                   |
| Created By (Maker)             | : ADMIN1              |                     | Updated By (Maker)    |          | 1                 |
| Created Date                   | : 2018-07-23 12:04:41 |                     | Updated Date          |          | 1                 |
| Created By (Approver)          | : ADMIN2              |                     | Updated By (Approver) |          | 1                 |
| Created Date                   | : 2018-08-01 12:23:52 |                     | Updated Date          |          | 1                 |
|                                |                       |                     |                       |          |                   |
|                                |                       |                     |                       | V Edit 3 | Suspend Delete Ba |
|                                |                       |                     |                       |          |                   |

#### **Section 4: Approval**

Approval of any requests will need to be performed by another system administrator who did not submit the request.

OK

Cancel

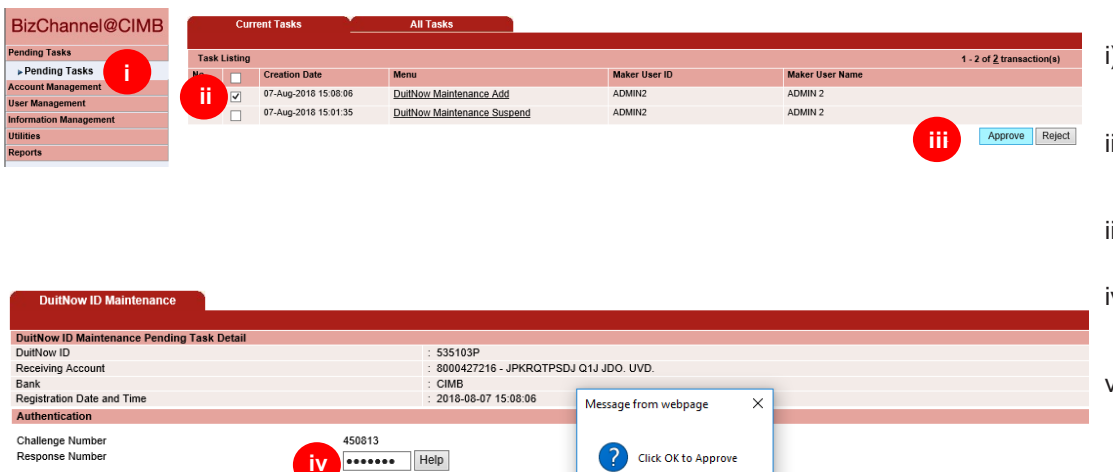

- i) Click '**Pending Tasks**' from the left side menu.
- ii) Tick the task that needs to be approved.
- iii) Click 'Approve'.

Approve Reject Back

- iv) Enter "Response Number' generated from token.
- v) Click 'Approve' and 'OK' to complete the approval process.

For further enquiries, please contact our Business Call Centre at **1300 888 828** between 7AM to 7PM from Monday to Friday or 8AM to 5PM on Saturday (excluding public holidays) or email to **mybusinesscare@cimb.com**.